# Bedienungs-Kurzanleitung V1.0 für

# **CONNECT-IP-Switch**

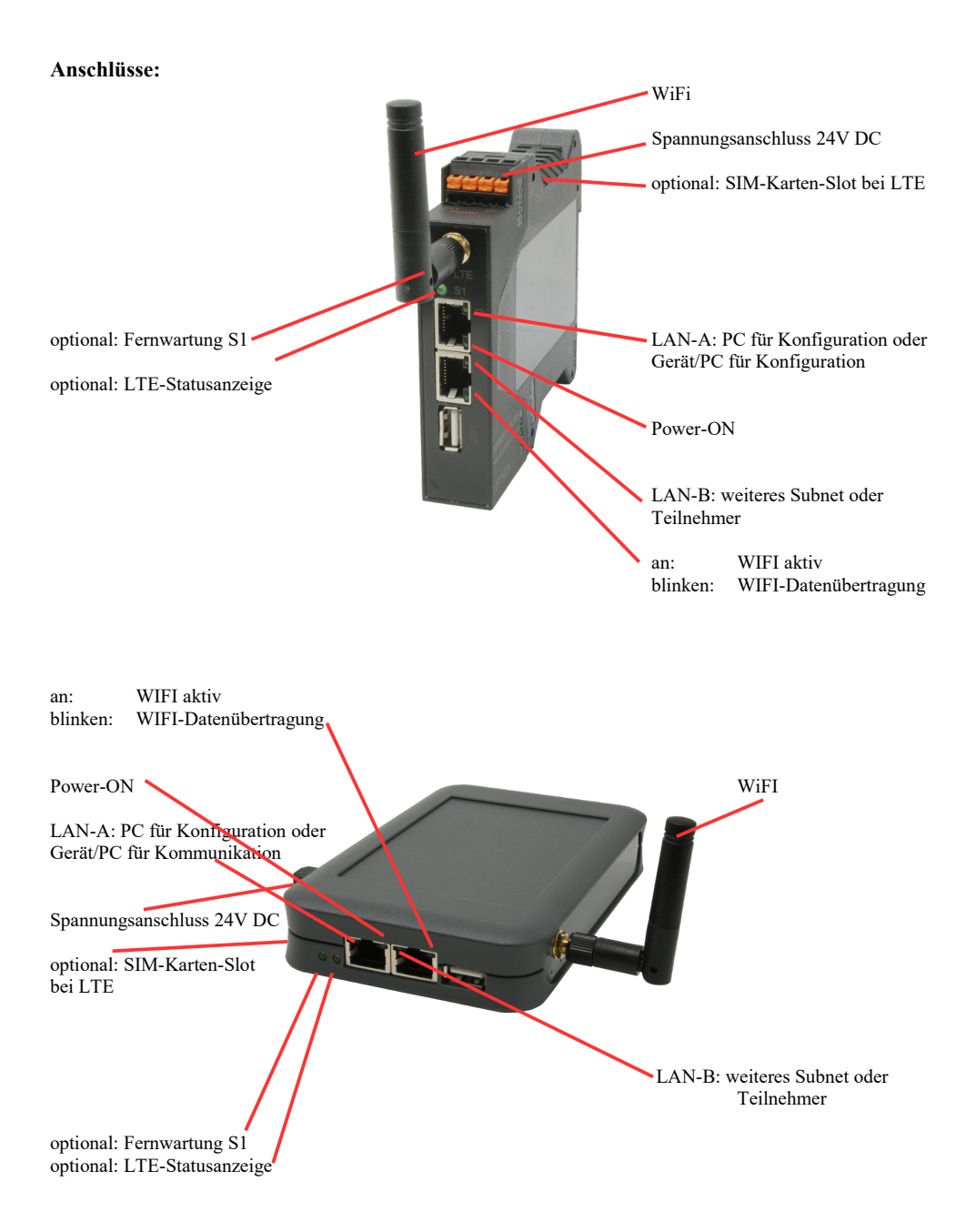

## Spannungsanschluss:

Spannung: $24 \text{ V DC} \pm 20\%$ Leistung:1,2W

## **Belegung Spannungsstecker:**

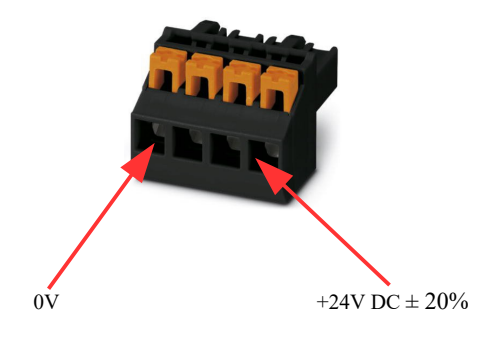

#### Erstinbetriebnahme:

- CONNECT-IP-Switch erzeugt WLAN-Netz mit SSID "CONNECT WiFi" mit aktiven DHCP-Master (Laptop bekommt IP-Adresse automatisch zugewiesen)
- Laptop mit diesem WLAN-Netz verbinden und mit Browser WebServer mit IP: http://192.168.2.1 öffnen

#### oder

- PC mit LAN-Kabel an LAN-Port anschließen
- PC muss im Subnet 192.168.2.xxx sein
- mit Browser WebServer mit IP: http://192.168.2.1 öffnen

## Startseite:

|                                                                 | Inbetriebnahme                                                                                                    |                                  |
|-----------------------------------------------------------------|----------------------------------------------------------------------------------------------------|----------------------------------|
| Bevor Sie das Gera<br>so können Sie anso<br>Über die Seite "Kor | ät verwenden können sind ein paar Grundeinstellungen notwendig. Haben Sie di<br>chließend direkt mit der Kommunikation beginnen.<br>nfiguration" haben Sie jederzeit die Möglichkeit diese sowie weitere Einstellungen | ese konfiguriert,<br>anzupassen. |
| Г                                                               | Grund-Konfiguration                                                                                                    |                                  |
|                                                                 | Im ersten Schritt haben Sie zunächst die Möglichkeit, Ihrem Gerät einen Namen zu geben.                                                                                                    |                                  |
|                                                                 | Geräte-Name:                                                                                                    |                                  |
|                                                                 | Weiter                                                                                                    |                                  |
|                                                                 | THE                                                                                                    |                                  |

#### **Grund-Konfiguration:**

Name für das Gerät zur Identifikation vergeben

Verbindung zum Firmennetz:

| Internet-Konfiguration                                          |                                        |
|-----------------------------------------------------------------|----------------------------------------|
| Als nächstes müssen Sie festlegen,<br>Internet herstellen soll. | wie das Gerät eine Verbindung zum      |
| Router-Schnittstelle:                                           | LAN-A V                                |
| IP-Einstellungen                                                |                                        |
| IP-Konfiguration:                                               | <ul><li>DHCP</li><li>Manuell</li></ul> |
| IP-Adresse:                                                     |                                        |
| Subnetzmaske:                                                   |                                        |
| Gateway-Adresse:                                                |                                        |
|                                                                 |                                        |

#### **Internet-Konfiguration:**

Festlegen der Schnittstelle an der das Ziel-Netzwerk angeschlossen ist

#### **IP-Einstellungen:**

- IP-Konfiguration:
- IP-Adresse:
- Subnetzmaske:
- Gateway-Adresse:

DHCP (Parameter kommen von einem DHCP-Master aus dem Netzwerk) Manuell (Felder IP-Adresse + Subnetzmaske müssen gültige Werte enthalten) IP-Adresse des Gerätes Subnetzmaske des Gerätes Gateway-Adresse des Gerätes

| WLAN-Einstellungen |               |
|--------------------|---------------|
| Suche:             | Suche starten |
| SSID:              |               |
| Sicherheitsstufe:  | Offen v       |
| Kanal:             | Autokanal 🗸   |
|                    |               |

#### WLAN-Einstellungen:

Sucht nach erreichbaren WiFI-Netzwerken und listet diese auf, durch Anklicken eines Eintrags wird das ausgewählte WiFi-Netzwerk zur Verbindung übernommen Name des verbundenen oder erzeugten Netzwerks - Sicherheitsstufe: Offen (keine Verschlüsselung) WEP (entweder 5 oder 13 ASCII-/ 10 oder 26 Hexidezimal-Zeichen) WPA (8-64 ASCII-Zeichen) WPA2 (8-64 ASCII-Zeichen) WPA/WPA2 8-64 ASCII-Zeichen (selbstständige automatische Auswahl ob WPA oder WPA2) Auswahl des Verbindungskanals

- Kanal:

- Suche:

- SSID:

#### **Peripherie-Konfiguration:** Schnittstelle:

Festlegen der Schnittstelle die mit dem Maschinen-Netz verbunden werden soll

| Peripherie-Konfiguration                                                                                                    |  |  |
|----------------------------------------------------------------------------------------------------|--|--|
| Im letzten Schritt können Sie die Schnittstelle und Adressen der Geräte (z. B.<br>einer SPS) die über die Router-Schnittstelle erreichbar sein sollen festlegen. |  |  |
| Schnittstelle: LAN-A 🗸                                                                                                    |  |  |
| - IP-Einstellungen                                                                                                    |  |  |
| IP-Konfiguration: ODHCP<br>Manuell                                                                                                    |  |  |
| DHCP-Server: 🗹 aktivieren                                                                                                    |  |  |
| IP-Adresse:                                                                                                    |  |  |
| Subnetzmaske:                                                                                                    |  |  |
|                                                                                                    |  |  |

### **IP-Einstellungen:**

- IP-Konfiguration:
- DHCP-Server:
- IP-Adresse:
- Subnetzmaske:

DHCP (Parameter kommen von einem DHCP-Master aus dem Netzwerk) Manuell (Felder IP-Adresse + Subnetzmaske müssen gültige Werte enthalten) Gerät ist an den ausgewählten Schnittstellen ein DHCP-Server IP-Adresse des Gerätes Subnetzmaske des Gerätes

| WLAN-Einstellungen         |
|----------------------------|
| Suche: Suche starten       |
| Modus: Access-Point (AP) v |
| SSID: CONNECT WiFi         |
| Sicherheitsstufe: Offen v  |
| Kanal: Autokanal 🗸         |
|                            |

#### WLAN-Einstellungen:

| - Suche:            | Sucht nach erreichbaren WiFI-Netzwerken und listet diese auf, durch        |                                                     |  |
|---------------------|----------------------------------------------------------------------------|-----------------------------------------------------|--|
|                     | Anklicken eines Eintrags wird das ausgewählte WiFi-Netzwerk zur Verbindung |                                                     |  |
|                     | übernommen                                                                 |                                                     |  |
| - Modus:            | Access-Point (AP)                                                          | [der CONNECT-IP-Switch macht ein eigenes WiFi auf]  |  |
|                     | Client                                                                     | [der CONNECT-IP-Switch verbindet sich mit einem     |  |
|                     |                                                                            | bestehenden WiFi-Netzwerk]                          |  |
| - SSID:             | Name des verbundenen oder erzeugten Netzwerks                              |                                                     |  |
| - Sicherheitsstufe: | Offen                                                                      | (keine Verschlüsselung)                             |  |
|                     | WEP                                                                        | (entweder 5 oder 13 ASCII-/ 10 oder 26 Hexidezimal- |  |
|                     |                                                                            | Zeichen)                                            |  |
|                     | WPA                                                                        | (8-64 ASCII-Zeichen)                                |  |
|                     | WPA2                                                                       | (8-64 ASCII-Zeichen)                                |  |
|                     | WPA/WPA2                                                                   | 8-64 ASCII-Zeichen (selbstständige automatische     |  |
|                     |                                                                            | Auswahl ob WPA oder WPA2)                           |  |
| - Kanal:            | Auswahl des Verbindungskanals                                              |                                                     |  |

## **IP-Switch-Konfiguration:**

Festlegen der IP-Adressen oder auch IP-Adress-Bereiche die aus dem Maschinennetz in das Firmennetz umgesetzt werden sollen.

|                    | -IP-SWITCH                                                              |                                                                   |  |  |
|--------------------|-------------------------------------------------------------------------|-------------------------------------------------------------------|--|--|
|                    | Netzwerk-Br                                                             | ridge: 🔽 aktivieren                                               |  |  |
|                    | IP-Umsetzu                                                              | ngen: + <>                                                        |  |  |
|                    | IP-Fire                                                                 | ewall: +                                                          |  |  |
| - Netzwerk-Bridge: | Mit dieser Option                                                       | werden alle IP-Pakete aus dem Firmennetzwerk in das               |  |  |
|                    | Maschinennetzwerk und umgekehrte Richtung durch den CONNECT-IP-         |                                                                   |  |  |
|                    | Switch durchgeschoben außer die Pakete für die eine IP-Adress-Umsetzung |                                                                   |  |  |
|                    | eingetragen ist.                                                        |                                                                   |  |  |
|                    | Für die strickte Trennung von Maschinennetzwerk und Firmennetzwerk muß  |                                                                   |  |  |
|                    | diese Option deak                                                       | tiviert werden!                                                   |  |  |
| - IP-Umsetzung:    | linkes Feld:                                                            | IP-Adresse aus dem Maschinennetzwerk die umgesetzt<br>werden soll |  |  |
|                    | rechtes Feld:                                                           | Umgesetzte neue IP-Adresse aus dem Firmennetzwerk                 |  |  |
|                    | mit dem +-Symbo                                                         | I wird die Zeile übernommen und eine weitere Umsetzung            |  |  |
|                    | kann eingetragen v                                                      | werden.                                                           |  |  |
| - IP-Firewall:     | Hier legten Sie fes                                                     | st ob und welche IP-Adressen aus dem Maschinennetzwerk            |  |  |
|                    | ins Firmennetzwei                                                       | rk kommunizieren dürfen                                           |  |  |

Nach ausgewählter Konfiguration diese im Gerät sichern nach kurzer Initialisierungszeit (max. 10s) sind die Geräte betriebsbereit.

Mehr zu den Betriebsarten finden Sie im Gerätehandbuch auf der Produktseite des CONNECT-IP-Switch

(c) copyright 2000-2025 by TPA

## Menübaum Webseite:

+ Produkte / Doku / Downloads + Hardware + Fernwartung + S5 + Internet + CONNECT-Geräte + CONNECT-IP-Switch

# **QR-Code Webseite:**

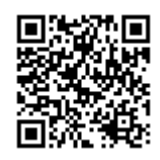

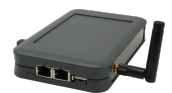

Bitte vergewissern Sie sich vor Einsatz des Produktes, dass Sie aktuelle Treiber verwenden.

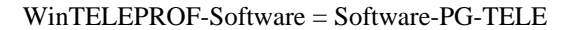

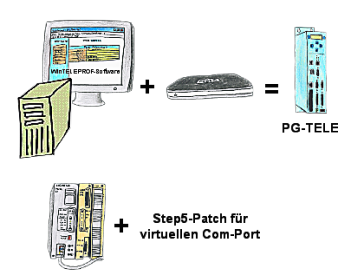

Sie setzen die Geräte der Tele-Network-Familie ein und wollen kein Gerät auf dem Tisch stehen haben? Kein Problem, installieren Sie sich die WinTELEPROF-Software auf Ihrem PC und über einen virtuellen COM-Port greifen Sie nach erfolgtem Verbindungsaufbau mit Ihrer Step5/7-Programmiersoftware (auch Siemens) zu.

Bei Step5 wird die Step5-Software noch gepatched, dann kann auch diese mit dem virtuellen COM-Port arbeiten.

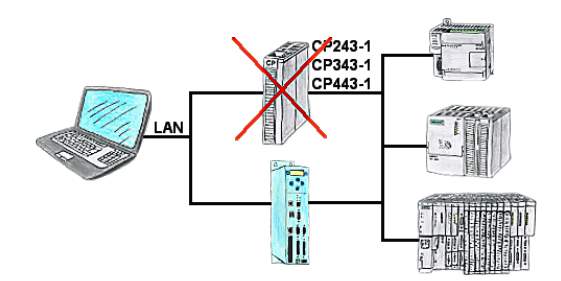

Sie haben eine S7-SPS-Steuerung ohne CP343-1 oder CP443-1 und ein TP-II als Fernwartungsgerät? Dann aktivieren Sie im TP-II den CP-Mode und Ihre Visualisierung geht sofort über LAN über das TP-II ONLINE.

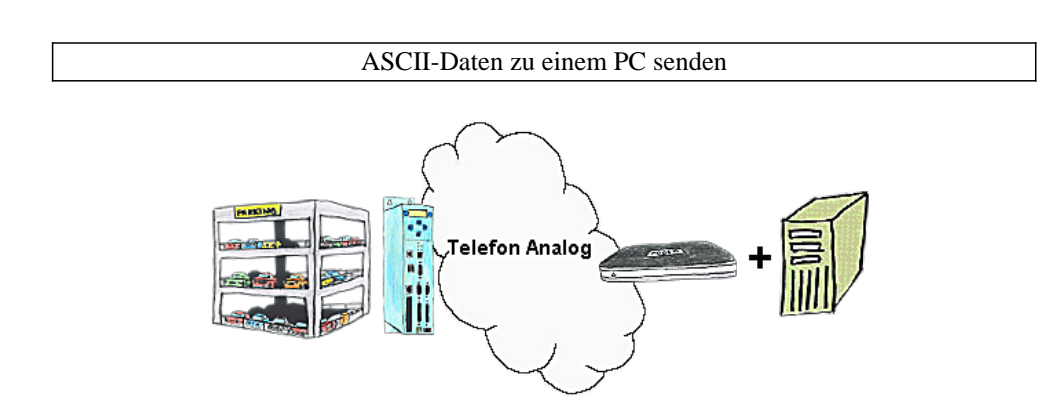

Ihr Parkhaus bzw. die Steuerung sendet Ihnen die Belegung / Auslastung auf einen PC mit Modem, so dass Sie die Daten zur Weiterverarbeitung verwenden können.

SPS-Kopplung (Datenaustausch zwischen SPSen)

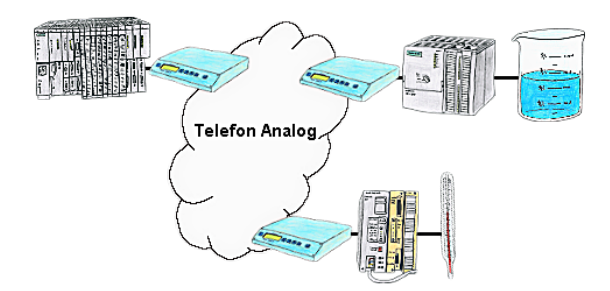

Ihre Pumpstationen melden über das Telefonnetz der Zentralsteuerung die Pegelstände. Die Zentrale selbst kann natürlich auch den Unterstationen Befehle/Meldungen übertragen. Dazu wird keine Standleitung benötigt, es reicht ein normaler" Telefonanschluss da die Geräte nach erfolgter Meldung die Leitung wieder trennen.

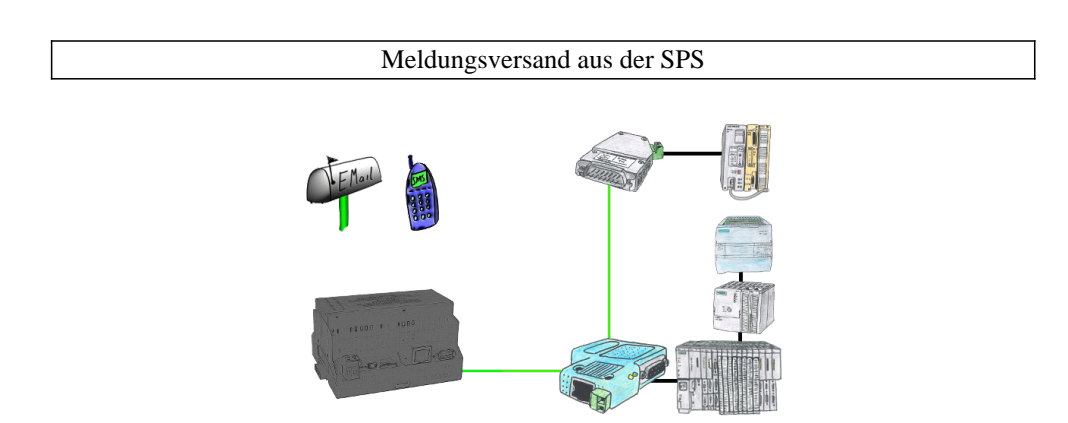

Versenden Sie direkt von Ihrer SPS-Steuerung aus Nachrichten, Zustände, Alarme als SMS oder E-Mail.